# 2023年福田区社会建设专项资金项目在线 申报操作指南

本指南适用于参加 2023 年福田区社会建设专项资金申 报项目的机构,全面了解在线申报平台操作规范有关要求, 顺利完成申报。

本指南结合福田区社会建设专项资金在线申报工作要求,编写内容为三个部分,分别是 Part1 社会建设专项资金 申报操作步骤、Part2 在线申报操作说明。

# Part1 社会建设专项资金申报四步骤

**第一步**:阅读福田区社会建设专项资金相关资料,这将 有助于您更好地了解专项资金的政策、具体申报要求和方法, 顺利地进行项目的申报,建议阅读内容包括:

1.《福田区社会建设专项资金使用管理办法》(福府办规〔2022〕11号)

 2.《2023年第十三期福田区社会建设专项资金项目申报 公告》

3.《福田区社会建设专项资金在线申报操作指南》(即本操作指南)

第二步: 下载申报材料模板

通过"福田政府在线"官方网址,下载申报材料模板, 申报材料包括: 附件1:项目申报书.doc

附件2:项目可行性研究报告.doc

附件3:项目预算明细表.xlsx

附件4:项目实施进度计划.docx

附件5: 申报项目承诺书.pdf

第三步:准备申报材料(电子版)

1. 第二步骤中要求的各项附件;

2. 申报项目机构基本资质材料;

(1) 法人登记证书、开户许可证等原件扫描件;

(2)机构管理制度(内部管理制度、信息公开制度、民主监督制度、财务管理制度、财务核算制度和资产管理制度);

(3) 依法缴纳税收证明材料;

(4) 办公场所情况证明(租赁合同,场地照片等);

(5)项目团队专业人员及相关资质证明(劳动合同、 近三个月社保证明、学历、证书等);

注: 非相关证件原件扫描件的, 请加盖机构公章后再做 扫描。

3. 财务会计报告或验资报告等资产财务状况证明扫描件:

(1) 2022 年 1 月 1 日前成立的组织,请提供 2021 年审 计报告;

(2) 2022 年 1 月 1 日后成立的组织,未进行年审的提供近半年的财务报表;

(3) 成立不满半年的组织,提供组织开户银行开具的资信证明。

4. 成立党组织的相关证明材料:申报项目机构成立党支
 部的,提交成立党支部的相关佐证材料;

5. 如申请项目需与政府部门、其他社会组织、企业事业 单位等主体合作的,请提交相应的合作证明文件(如合作协 议或合作意向文件等);如项目需介入社区或学校等区域 开展的,参照前述要求提交证明文件(证明文件可自拟模板, 申报的项目中需与其他主体合作开展的服务,至少提交不低 于总指标量的60%的合作证明文件)。

6. 获得社会资金及物资支持证明材料(项目若有社会资金/物资支持,需提供相关证明材料)

7.申报单位其他有重要参考价值的资料(承接政府转移 职能以及政府购买服务情况证明、已参加评估的提供评估等 级证明、申请项目获得社会资金或物资支持的有效凭证等以 及其他具有参考价值的材料)。

第四步:填写申报信息

申报时间从即日起至2023年6月XX日24时止,申报 机构登录2023年福田区社会建设专项资金项目在线申报平 台进行申报,并在指定位置上传材料。

申报链接: https://jinshuju.net/f/UuTNzn;

<u>注:2023 年福田区社会建设专项资金项目在线申报平台</u> 具体操作详见本《操作指引》的 Part2 在线申报操作说明。

# Part2 在线申报操作说明

# 【温馨提示】

1. 申报时间从即日起至 2023 年 6 月 XX 日 24 时止,截止后项目申报平台系统自动关闭,不再接受项目申报。

2. 建议使用 360 浏览器、火狐浏览器、QQ 浏览器或 Google Chrome 浏览器,具体操作如下:

# 一、登录申报平台方式

1. 打开网址(https://jinshuju.net/f/UuTNzn),登录 2023 年福田区社会建设专项资金项目在线申报平台。

登录方式一: 注册账号(详见平台操作指引), 通过已 注册账号进行登录;

登录方式二:微信一键登录即可。

2. 凭已注册账号或微信一键登录方式,进入申报通道
 (见图1);

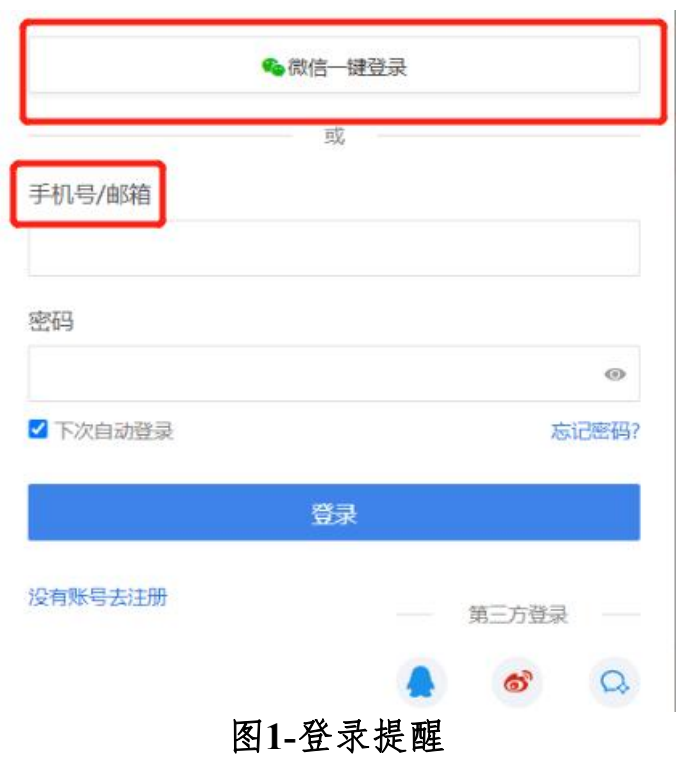

3.登录账号后,进入 2023 年福田区社会建设专项资金
 项目在线申报平台(见图 2)。

2023年福田区社会建设专项资金项目在线申报平台 **温馨提示:** 1.为保证您顺利地在线填写和上传资料,建议使用电脑登录账号后,在 360浏览器、火狐浏览器、QQ浏览器或Google Chrome浏览器进行填写。 2.此表单填写内容较多,且需全部填写并点击【提交】后才能保存记录, 请完成附件1《项目申报书》的填写后,预留充分时间(1-2小时)用于线上申 水。 3.项目申报时间:2023年5月X日-2023年6月X日 4.2023年福田区社会建设专项资金第三方受理机构联系方式 深圳市鼎碱技术经济评价中心 邮箱:szpg2013@163.com 热线:0755-82921095(林小姐) CQ群:477071532(2023年社会建设专项资金申报咨询群)

图2-进入项目申报平台

二、在线填报项目申报书

在线填报项目申报书内容,填写完成并上传申报材料后, 点击"提交",即可完成项目申报。

1. 题型说明

标"\*"号内容均为必答项,题型包含单选题、多选题 和填空题,漏填任一题目均无法提交。

# 2. 填写字数限制提示

部分题目设置字数限制,超出字数,无法提交(见图3)。

\* 3.1 项目背景: (请填写最多2000个字) 本项目要解决的社会问题是什么? 你对这个社会问题的分析和判断是什么? 还有谁为此做过哪些努力? 你的优势又在哪里?

图3-字数限制

# 3. 矩阵式表单填写提示

矩阵表单填写须注意表格下方右拉滚动条,填完所有空格,漏填任一空格均无法提交(见图4)。

|   | 姓名 | 工作单位 | 职务 | 项目经验 |
|---|----|------|----|------|
| 1 |    |      |    |      |
| 2 |    |      |    |      |
| 3 |    |      |    |      |
| 4 |    |      | 滚  | 动条右抗 |

### 图4-矩阵框填写提示

# 4. 系统自动识别提示

对于需手动填写内容,系统将自动识别文本或数字格式 是否符合要求,如手机、邮箱等信息,若出现红色提示文字 应进行修正(见图5)。

| 手机号码        |  |
|-------------|--|
| 123456      |  |
| 该手机号码格式无法识别 |  |

# 图5-系统自动识别提示

# 5. 资料清单列表

此项为必填项,申报单位须列明下方上传的资料清单(见图6),填写格式可参考上方"提交材料清单"(见图7)

\* 6.1资料清单列表:

### 图6-资料清单列表

六、其他辅助性资料

提交清单:

其中①-⑨为必交材料(\*),如未提交,项目审查时视为申报材料不全、项目可行性不足,如申报 资料严重缺失的将不予受理。

附件①-⑤应当严格按照《2023年总第十三期福田区社会建设专项资金项目申报公告》所提供的模 板填写, 并盖章、扫描后上传PDF文件。

\*①.《项目申报书》;

\*②.《项目可行性研究报告》;

\*③.《项目预算明细表》(提供Excel文件和盖章后的PDF文件);

\*④.《项目实施进度计划》;

\*⑤.《申报项目承诺书》;

\*⑥.申报项目机构基本资质材料

a)法人登记证书、开户许可证等原件扫描件; b)机构管理制度(内部管理制度、信息公开制度、民主监督制度、财务管理制度、财务核算制度和

资产管理制度);

c)依法缴纳税收证明材料;

d)办公场所情况证明(租赁合同,场地照片等);

e)项目团队专业人员及相关资质证明(劳动合同、近三个月社保证明、学历、证书等);

\*⑦.机构资产财务状况证明(财务会计报告或验资报告扫描件)

a)2022年1月1日前成立的组织,请提供2021年审计报告,

b)2022年1月1日后成立的组织,未进行年审的提供近三个月的财务报表,

c)成立不满三个月的组织提供组织开户银行开具的资信证明。

\*⑧.成立党组织的相关证明材料:申报项目机构成立党支部的,提交成立党支部的相关佐证材料。

\*③.合作证明材料,如申请项目需与政府部门、社会组织、企业事业单位等主体合作的,请提交相应的合作证明文件(如合作协议或合作意向文件等)。如项目需入社区、学校、医院等区域开展活动的,参照前述要求提交证明文件。(证明文件可自拟模板,申报的项目中需与其他主体合作开展的服务,至少提交不低于总指标量的60%的合作证明文件);

⑩.获得社会资金及物资支持证明材料(项目若有社会资金/物资支持,需提供相关证明材料)。

●.申报单位其他有重要参考价值的资料(承接政府转移职能以及政府购买服务情况证明、已参加评估的提供评估等级证明、申请项目获得社会资金或物资支持的有效凭证等以及其他具有参考价值的材料)。

### 图7-提交材料清单

### 6. 上传申报材料

申报材料须按相应要求进行上传,申报材料盖章扫描后 放入相应文件夹压缩,并上传到指定位置(见图8),文件 格式为rar、zip、7z、gz、arj、z,压缩包大小限制在100MB 以内。

#### \* 6.2资料上传

上传包含必交材料(①-⑤)的压缩包

十 请选择或拖拽上传附件、限制每个100MB以内、仅支持: rar, zip, 7z, gz, arj, z

#### \* 6.3资料上传

上传包含机构资质证明、资产财务状况证明、党组织证明、合作单位证明等证明材料(⑥-⑨)的压 缩包

+ 请选择或拖拽上传附件、限制每个100MB以内、仅支持: rar, zip, 7z, gz, arj, z

#### 6.4资料上传

上传获得社会资金及物资支持证明、其他有重要参考价值的资料(00-①)的压缩包

十 请选择或拖拽上传附件、限制每个100MB以内、仅支持:rar, zip, 7z, gz, arj, z

### 图8-申报材料上传指定位置

### 三、修改在线项目申报书

### 1. 登录系统, 查找在线项目申报书

(1)通过已注册账号或微信账号,登录平台 (https://jinshuju.net/f/UuTNzn)查看、修改、打印相 关申报资料(见图9),操作界面与步骤如下:

| 产品功能 ~ | 解决方案 > | 企业版 | 价格     | 模板中心 | 品牌案例           |   |       |      | 登录 开始使用 |
|--------|--------|-----|--------|------|----------------|---|-------|------|---------|
|        |        |     |        |      | <b>%</b> 微信一键到 | 录 |       |      |         |
|        |        | [   | 手机号/邮  | 箱    | 或              |   |       |      |         |
|        |        |     | 密码     |      |                |   |       | 0    |         |
|        |        |     | ☑ 下次自动 | 登录   |                |   | 志     | 记密码? |         |
|        |        |     |        |      | 爱录             |   |       |      |         |
|        |        |     | 没有账号去) | 主册   |                |   | 第三方登录 | 0    |         |

### 图9-登录提醒

(2)登录平台后,点击【我为别人填写的表单】,查找2023年福田区社会建设专项资金项目在线申报平台端口,单击进入(见图10)。

| ⅔ 金数据 表単      | 模板 交易 营销应用 客户管理                      |    |                     | ♥ 试用企业套餐 | ₩ 套行 |
|---------------|--------------------------------------|----|---------------------|----------|------|
| 创建            | 我为别人填的表单                             |    |                     |          |      |
| ■ 我的表单        | <ul> <li>邀请你体验金数据企业版 立即试用</li> </ul> |    |                     |          | ×    |
| ✓ 与我共享 ☆ 我的收藏 | 名称                                   | 数量 | 数据最后提交时间            | 操作       |      |
|               | 2023年福田区社会建设专项资金项目在线申报平台             | 1  | 2023-05-23 22:02:10 | 再填写一次    |      |
| ☑ 我为别人填的表单    |                                      |    |                     |          |      |

# 图10-申报平台端口

(3)在当前页面双击数据行(见图11),即可进入"数 据详情"页面(见图12)。 11 我的表单 2023年福田区社会建设专项资金项目在线申报... > 0 Q A \* 教报 报表 双击数据行 C :■隐藏列 > ▼筛选数据 > Q ◎ 2.2属于哪一领域的社会治理项目? ◎ 2.3 申报项目【主要】服务对象 序号 \$ 1.1申报开始前,请确保您: 1.2请确保贵单位所申报项目的支出,不存在... 2.1 申报项目名称 ◆ 2.4项目计划对接的 已经认真阅读了《福田区社会建设专项... 与财政部门存在缴、拨款关系的单位。 区委组织部区委官 时始家庭服务

# 图11-申报数据列表

| 数据详情                                                                                                    | 基本信息                                                   | ÷                                                             | × |
|----------------------------------------------------------------------------------------------------|--------------------------------------------------------|---------------------------------------------------------------|---|
| <ul> <li>1.1申报开始前,请确保您:</li> <li>已经认真阅读了《福田区社会建设专项资金使用管理办法》(福府办规〔2022〕11号)</li> <li>承诺所提交资料真实有效</li> <li>保证提交的各类扫描件清晰准确</li> <li>认同因申报主体原因造成的损失由申报主体自行承担</li> <li>保证配合第三方机构完成本项目的相关受理、监测和评估工作</li> <li>1.2请确保贵单位所申报项目的支出,不存在以下情况</li> </ul> | 序号:<br>提交人:<br>提交时间:<br>最后修改<br>填写设备:<br>操作系统:<br>浏览器: | 1<br>pd68076928<br>2023-05-23 22:02:10<br>2023-05-23 22:02:10 |   |
| <ul> <li>与财政部门存在缴、拨款关系的单位,其在社会建设中的一般履职经费由单位自身部门<br/>预算保障</li> <li>已由部门财政预算安排经费的社会建设项目</li> <li>行政机关、事业单位、人民团体自行承办或开展的社会建设项目</li> <li>办公或服务场所改造等基本建设</li> <li>大型设备等固定资产购置</li> <li>直接给服务对象发放补贴</li> </ul>                                    | 填写地区:<br>IP:                                           | 广东省深圳市                                                        |   |
| 2.1 申报项目名称         1         2.3 屋干廠         第二條本(1)         修改         一個除         清除填写痕迹         1/1 へ >                                                                                                    |                                                        |                                                               |   |

图12-数据详情页面

# 2. 修改数据

(1)数据详情页面左下方有【修改】和【删除】按钮(见图13),如需对申报信息进行修改,点击【修改】按钮, 完成修改后,点击【提交】按钮(见图14)。

请慎点【删除】按钮,如有误点,请重新进行申报。

| 1.2 请佛保贡单位所申报坝日的文出,个仔任以下情况                                |        |
|-----------------------------------------------------------|--------|
| <ul> <li>与财政部门存在缴、拨款关系的单位,其在社会建设中的一般履职经费由单位自身部</li> </ul> | j)     |
| 预算保障                                                      |        |
| • 已由部门财政预算安排经费的社会建设项目                                     |        |
| ■ 行政机关、事业单位、人民团体自行承办或开展的社会建设项目                            |        |
| ■ 办公或服务场所改造等基本建设                                          |        |
| ■ 大型设备等固定资产购置                                             |        |
| • 直接给服务对象发放补贴                                             |        |
| 2.1 申报项目名称                                                |        |
| 1                                                         |        |
| 2.2 屋干哪—公开市台(1)十个;台环町1页日2                                 |        |
| 修改         删除         清除填写痕迹         1/1 へ                | $\sim$ |
| 图13-修改数据                                                  |        |

| 5.6 注册地址 ★ |      |  |
|------------|------|--|
| 1          | 地址 * |  |
|            | 1    |  |

### 图14-提交数据

(2)【提交】修改后,如提示"提交未成功,填写有错误!",请浏览表单,根据红色字体提示修改相应申报信息(见图 15)。

|                                                                                                    | , 填写有错误!                                                                                                    |
|----------------------------------------------------------------------------------------------------|----------------------------------------------------------------------------------------------------|
| 申报开始前,                                                                                                    | 请确保您: (最少选5项) *                                                                                                    |
| 已经认真阅                                                                                                    | 读了《福田区社会建设专项资金使用管理办法》(福府办规〔2022〕11号)                                                                                |
| 🗸 承诺所提交                                                                                                    | 资料真实有效                                                                                                    |
| 🗸 保证提交的                                                                                                    | 各类扫描件清晰准确                                                                                                    |
| 🗸 认同因申报                                                                                                    | 主体原因造成的损失由申报主体自行承担                                                                                                  |
| 🗸 保证配合第                                                                                                    | 三方机构完成本项目的相关受理、监测和评估工作                                                                                              |
|                                                                                                    |                                                                                                    |
|                                                                                                    | 左左侧 ""动头交的角点,甘左头今津沿市的」 的复现汉海中角点中自动门环管原图                                                                             |
| ✓ 与财政部门: ✓ 已由部门财                                                                                                    | 存在缴、拨款关系的单位,其在社会建设中的一般履职经费由单位自身部门预算保障<br>政预算安排经费的社会建设项目                                                             |
| <ul> <li>✓ 与财政部门;</li> <li>✓ 已由部门财;</li> <li>✓ 行政机关、;</li> </ul>                                                                     | 存在缴、拨款关系的单位,其在社会建设中的一般履职经费由单位自身部门预算保障<br>政预算安排经费的社会建设项目<br>事业单位、人民团体自行承办或开展的社会建设项目                                  |
| <ul> <li>与财政部门;</li> <li>已由部门财;</li> <li>行政机关、;</li> <li>办公或服务;</li> </ul>                                                           | 存在缴、拨款关系的单位,其在社会建设中的一般履职经费由单位自身部门预算保障<br>政预算安排经费的社会建设项目<br>事业单位、人民团体自行承办或开展的社会建设项目<br>场所改造等基本建设                     |
| <ul> <li>与财政部门;</li> <li>已由部门财;</li> <li>行政机关、;</li> <li>办公或服务;</li> <li>大型设备等;</li> </ul>                                           | 存在缴、拨款关系的单位,其在社会建设中的一般履职经费由单位自身部门预算保障<br>政预算安排经费的社会建设项目<br>事业单位、人民团体自行承办或开展的社会建设项目<br>场所改造等基本建设<br>固定资产购置           |
| <ul> <li>与财政部门:</li> <li>已由部门财;</li> <li>行政机关、:</li> <li>介政机关、:</li> <li>办公或服务:</li> <li>大型设备等;</li> <li>重接给服务;</li> </ul>           | 存在缴、拨款关系的单位,其在社会建设中的一般履职经费由单位自身部门预算保障<br>政预算安排经费的社会建设项目<br>事业单位、人民团体自行承办或开展的社会建设项目<br>场所改造等基本建设<br>固定资产购置<br>对象发放补贴 |
| <ul> <li>シ 与财政部门:</li> <li>シ 已由部门财</li> <li>シ 行政机关、</li> <li>シ 行政机关、</li> <li>シ 办公或服务:</li> <li>シ 大型设备等</li> <li>✓ 直接给服务:</li> </ul> | 存在缴、拨款关系的单位,其在社会建设中的一般履职经费由单位自身部门预算保强<br>政预算安排经费的社会建设项目<br>事业单位、人民团体自行承办或开展的社会建设项目<br>场所改造等基本建设<br>固定资产购置<br>对象发放补贴 |

# 图15-修改数据提交失败提示

▶**其他情形:**系统报错的解决路径 第一步:可复制已填内容,退出表单。 第二步:重新回到该项内容进行填报或粘贴。

出现系统报错,重新填写该项内容即可。

(3)表单修改成功后,系统自动更新,可在当前界面右侧查阅,包含最后修改单位和最后修改时间,点击右上角"X"退出数据详情页面(见图16)。

| <b>致据</b> 详 作                                | 基个信息  | -                   |
|----------------------------------------------|-------|---------------------|
| 1.1申报开始前,请确保您:                               | 序号:   | 1                   |
| • 已经认真阅读了《福田区社会建设专项资金使用管理办法》(福府办规〔2022〕11号)  | 提交人:  | pd68076928          |
| ■ 承诺所提交资料真实有效                                | 提交时间: | 2023-05-23 22:02:10 |
| ■ 保证提交的各类扫描件清晰准确                             | 最后修改  | pd68076928          |
| ■ 认同因申报主体原因造成的报失由申报主体白行承担                    | 最后修改  | 2023-05-23 22:20:30 |
|                                              | 填写设备: |                     |
| • 保证的日第二/70/09元00年9月19日天文注、血质的计门上11-         | 操作条统: |                     |
| 1.2清确保贵单位所申报项目的支出,不存在以下情况                    | 浏见态:  |                     |
| ■ 与财政部门存在缴、拨款关系的单位,其在社会建设中的一般履职经费由单位自身部门     |       | )                   |
| 预算保障                                         | 填写地区: | 广东省深圳市              |
| • 已由部门财政预算安排经费的社会建设项目                        | IP:   |                     |
| • 行政机关、事业单位、人民团体自行承办或开展的社会建设项目               |       |                     |
| ■ 办公或服务场所改造等基本建设                             |       |                     |
| ■ 大型设备等固定资产购置                                |       |                     |
| • 直接给服务对象发放补贴                                |       |                     |
| 2.1 申报项目名称                                   |       |                     |
| 1                                            |       |                     |
|                                              |       |                     |
| 2 2 単十二間(                                    |       |                     |
| 修改         調除         清除填写痕迹         1/1 へ ∨ |       |                     |
|                                              |       |                     |